## **ORDERING COSTUME PIECES**

Log in to your <u>www.justforkix.com/danceclasses</u> account.

(Remember that <u>www.justforkix.com</u> and <u>www.justforkix.com/danceclasses</u> are two different sites. You will need to be logged in to the <u>dance classes site</u> in order to register for classes and order costumes)

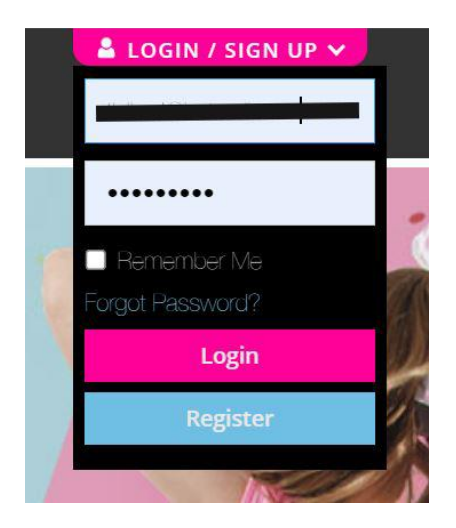

If your child is already registered for a class, you can click on the MAKE PAYMENT/CLASSES button.

| My  | Account                     |
|-----|-----------------------------|
| # 1 | <u>My Program Home Page</u> |
| Ove | erview                      |
| Ma  | ke Payment / Classes        |
| Cus | stomwear                    |
| Cor | npleted Purchases           |
| г   | - Current Courd             |

All classes that your child is registered for will show up here. Click on the class you wish to purchase the costume for.

|       | Lyrical: SPRING     |         |  |  |
|-------|---------------------|---------|--|--|
| la wa | Dream Team          | Incidal |  |  |
| ivy   | Placement Level     | Lyncal  |  |  |
|       | Class 9th-12th      |         |  |  |
| b.w.  | Kick: SPRING Senior | Viels   |  |  |
| ivy   | Kix 9-12th          | KICK    |  |  |

You will now be on the page listing all details about the class you are currently registered for.

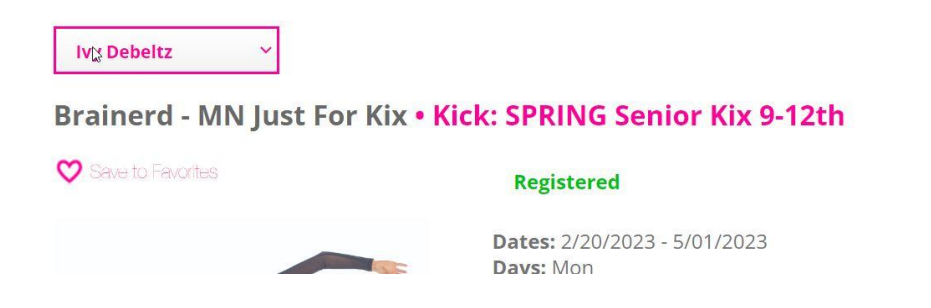

Scroll to the bottom of the page and all costume pieces will be listed. Note that some are listed as REQUIRED and some are not. You only need to purchase the required pieces. You will select the size and quantity, one item at a time, and click add to cart.

| Purchase Costume 🕌 View Sizing Video View Size Guide |                                             |      |      |   |             |                        |         |              |
|------------------------------------------------------|---------------------------------------------|------|------|---|-------------|------------------------|---------|--------------|
| Sizing                                               | LEO / BIKETARD                              | BOTT | МО   |   | BALLET SHOP | JAZ                    | Z SHOE  | HIP HOP SHOE |
| Suggestions<br>My Debeltz                            | 3 None Nor                                  |      | ie.  |   | None        | None                   |         | None         |
| REQUIRED                                             | ITEM                                        | D    | SIZE |   | QTY         | PRICE                  | IN CART |              |
| Yes<br>REQUIRED                                      | Black Alexandra Jazz Sho<br>Sku:10          | oe   |      | ~ | 1           | \$38.00                |         | Add to Cart  |
| Yes<br>REQUIRED                                      | Long Sleeve Mesh Biketa<br>Sku:M731         | ard  |      | ~ | 1           | \$35.00                |         | Add to Cart  |
| Yes<br>REQUIRED                                      | Black Footed Tight by<br>Alexandra Sku:T40  |      |      | ~ | 1           | \$13.00                |         | Add to Cart  |
| No<br>Optional                                       | Alexandra Seamless Bra<br>Sku:AC6083        | a [  |      | ~ | 1           | \$25.00                |         | Add to Cart  |
| Yes<br>REQUIRED                                      | Rhinestones- Black 20ss<br>Sku:JFK157-BLACK | 5    | One  | ~ | 1           | \$16.00                |         | Add to Cart  |
| Yes<br>REQUIRED                                      | AB Rhinestones-20SS<br>Sku:JFK156           |      | 20SS | ~ | 1           | \$16 <mark>.</mark> 00 |         | Add to Cart  |
| No<br>Optional                                       | Winter Show Shirt 2023<br>Sku:WS23          |      |      | ~ | 1           | \$20.00                |         | Add to Cart  |
| No<br>Optional                                       | Spring Show Shirt 2024<br>Sku:SS24          |      |      | ~ | 1           | \$20.00                |         | Add to Cart  |

If you are not registered for a class yet...

Navigate to your communities page of class listings. Select a class you wish to register your child for. Click the REGISTER button.

| 2 |                                       |                 | 05/07/24                  | rues 5:45 p.m 6:45 p.m.  | ֆ ՏՍ.ՍՍ  | Open | перысі   |
|---|---------------------------------------|-----------------|---------------------------|--------------------------|----------|------|----------|
|   | Kick: Showstoppers Middle Kix 6th-8th | 6th - 12th Grad | de 09/12/22 -<br>05/01/23 | Mon 3:45 p.m 4:45 p.m.   | \$ 46.00 | Open | Register |
|   | Jazz: Starmakers 6th-12th             | 6th - 12th Grad | de 09/15/22 -<br>05/04/23 | Thurs 4:45 p.m 5:45 p.m. | \$ 46.00 | Open | Register |
|   | Jazz: Starmakers 6th-12th             | 6th - 12th Grad | de 09/14/23 -<br>05/09/24 | Thurs 4:45 p.m 5:45 p.m. | \$ 50.00 | Open | Register |
|   |                                       |                 |                           |                          |          |      |          |

## Click ADD to CART

Brainerd - MN Just For Kix

## • Kick: Showstoppers Middle Kix 6th-8th

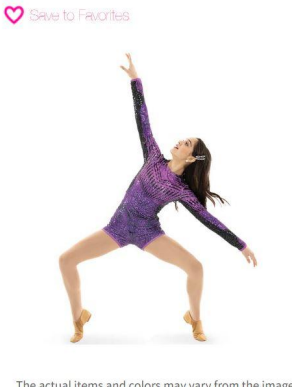

Dates: 9/12/2022 - 5/01/2023 Days: Mon Time: 3:45p.m. - 4:45p.m. Age: Grade 6th - 12th Location: Just For Kix Studio - Brainerd 6948 Lake Forest Road Baxter, MN 56425 Instructor: Harlie Course: MK38630

\$46.00/month \$20 fee per child added at checkout

each year

**Openings: 11** 

Scroll to the bottom of the page and select a size and quantity for each REQUIRED costume piece. Clicking ADD TO CART after each selection.

| Purcha                                | se Costume                                                          |             |     |                    | I.            | View<br>Vie | Sizing Video<br>w Size Guide |
|---------------------------------------|---------------------------------------------------------------------|-------------|-----|--------------------|---------------|-------------|------------------------------|
| Sizing<br>Suggestion<br>Bryleigh Debe | LEO / BIKETARD BOT<br>S None Non<br>Itz                             | <b>TTOM</b> |     | BALLET SHO<br>None | DE JAZ<br>Nor | Z SHOE      | HIP HOP SHOE                 |
| REQUIRED                              | ITEM                                                                | SIZE        |     | QTY                | PRICE         | IN CART     |                              |
| Yes<br>REQUIRED                       | Limitless Biketard<br>Sku:AC6296                                    |             | ~   | 1                  | \$74.00       |             | Add to Cart                  |
| Yes<br>REQUIRED                       | Black Footed Tight by<br>Alexandra Sku:T40                          |             | ~   | 1                  | \$13.00       |             | Add to Cart                  |
| Yes<br>REQUIRED                       | Black High Waist Leggings<br>Sku:M285                               |             | ~   | 1                  | \$37.00       |             | Add to Cart                  |
| Yes                                   | Black Alexandra Jazz Shoe<br>Sku:10                                 |             | ~   | 1                  | \$38.00       |             | Add to Cart                  |
| No                                    | BOYS PANT Sku:470                                                   |             | × ( | 1                  | \$35.00       |             | Add to Cart                  |
| No<br>Optional                        | Boys shirt to match AC6296<br>Purple Limitless<br>Sku:465LSQ-AC6296 | Adul        | ~   | 1                  | \$55.00       |             | Add to Cart                  |
| No<br>Optional                        | Winter Show Shirt 2023<br>Sku:WS23                                  |             | *   | 1                  | \$20.00       |             | Add to Cart                  |
| No<br>Optional                        | Spring Show Shirt 2024<br>Sku:SS24                                  |             | ~   | 1                  | \$20.00       |             | Add to Cart                  |

Go to your cart at the top of the screen to continue to the checkout page.

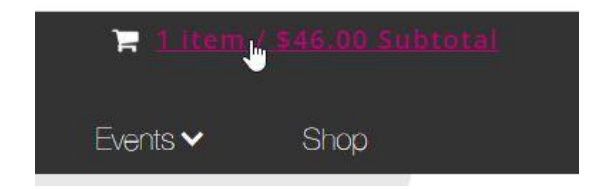

Here you will select how many months of class you want to pay for and you can also check AUTO PAY to have your monthly payments charged to your card on file on the 1st day of each month. Continue by entering your payment method. You are now registered for the class and costume pieces in your cart are purchased and on order.

| Kick: Showstoppers Middle Kix 6th-8th                                                                                                    | \$46.00 |
|----------------------------------------------------------------------------------------------------|---------|
| 09/12 - 05/01/23 (3:45PM-4:45PM)                                                                                                    |         |
| □Auto Approve Recurring Payments                                                                                                    |         |
| If you select Auto Approve, your credit card will be<br>automatically charged the monthly amount on the 1st<br>of each month for unpaid months. You may cancel<br>upon 30 days written notice. |         |
| How many months do you want to pay<br>• today?                                                                                                    |         |
| Pay for 1 Month V                                                                                                    |         |

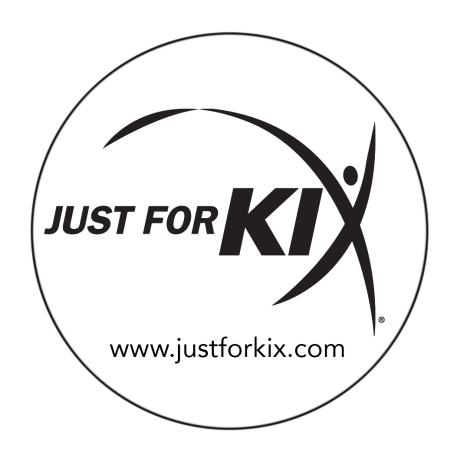